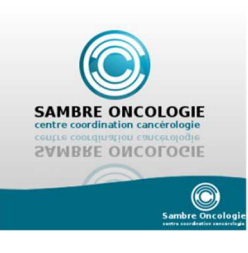

Médecin

Secrétaire

Médecin

Secrétaire médicale

Infirmière de coordination

Infirmière de coordination

## **GUIDE D'UTILISATION WEB DCR**

| -                 |
|-------------------|
| 1-                |
| olmi B<br>fire ou |
| -                 |
|                   |

## Inscription d'un patient en RCP

Icône « agenda » : Sélectionner la date de la séance et type de RCP (ex : RCP digestive) Icône « dossiers » : Cliquer sur « ajouter », ouverture fenêtre

« annuaire » : Inscrire le patient à la séance (Nom-prénom-date de naissance) puis cliquer sur « rechercher ».

Une liste de patients s'affiche

## ATTENTION : Respect de l'identito-vigilance

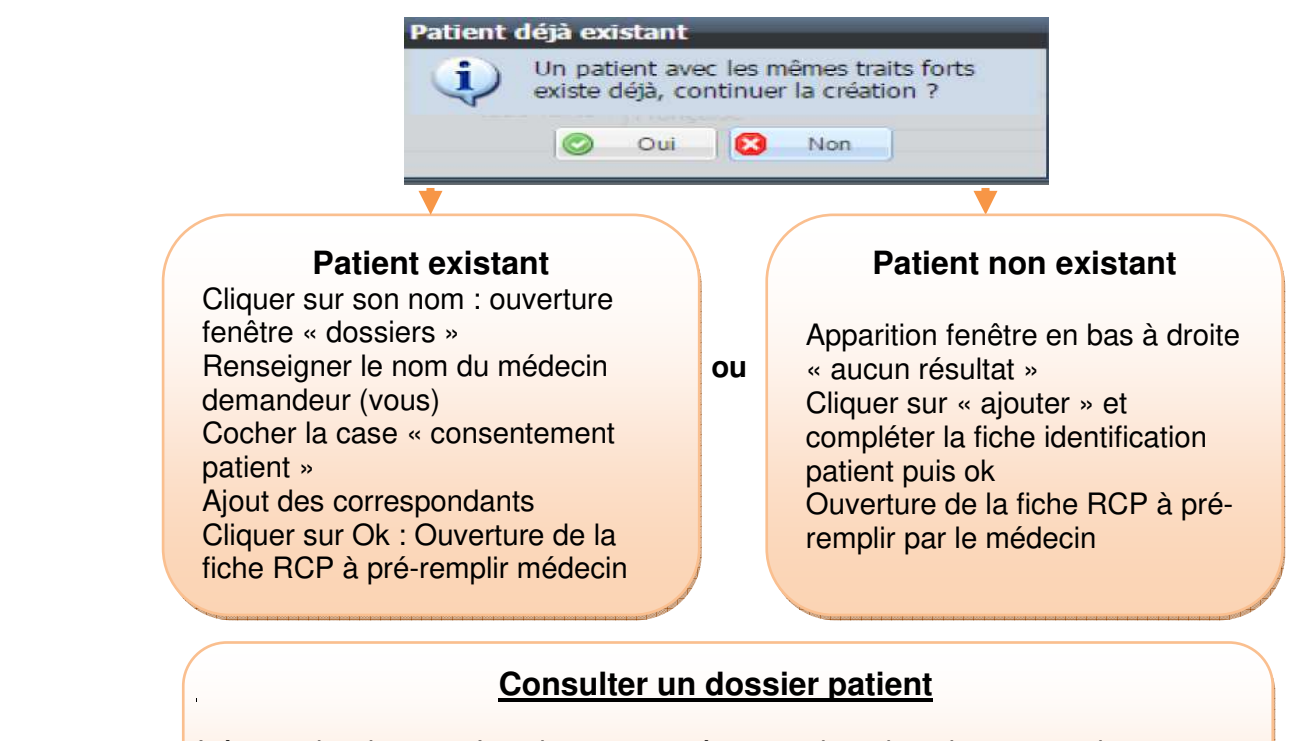

Icône « *dossiers* » : Inscrire nom – prénom et date de naissance patient et cliquer sur « rechercher »

Cliquer 2 fois sur le patient : les fiches RCP validées (pdf) apparaîtront sur la gauche et pourront être imprimées ou numérisées

Médecin

Secrétaire

Infirmière de coordination

## Consulter l'annuaire patient ou professionnel

Icône « *annuaire* » : Possibilité d'effectuer une recherche par patient, structure ou ar professionnel et de créer si besoin un nouveau patient ou un professionnel